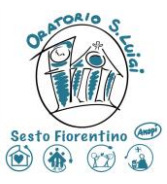

# **Decalogo per iscrizione On-Line**

Quest'anno da lunedì 21 aprile a domenica 4 Maggio per i bambini/ragazzi che :

- 1. Frequentano il catechismo
- 2. Frequentano abitualmente l'Oratorio del sabato

Sarà possibile iscriversi On-Line sull'applicazione SANSONE.

L'iscrizione <u>è effettiva</u> se vengono rispettati i seguenti passaggi:

1 – Iscrizione On-Line dal 21 Aprile al 4 Maggio

2 – Pagamento della caparra e consegna dei moduli firmarti in direzione oratorio <u>dal 12 al 22 Maggio</u>. Non sarà Possibile <u>effettuare il bonifico per la caparra</u> che va **OBBLIGATORIAMENTE** versata in presenza al momento della conferma di iscrizione in direzione oratorio

#### 4. <u>Se entro il 22 maggio non sarà versata la caparra e consegnato il modulo di iscrizione,</u> <u>l'iscrizione verrà cancellata</u>

5 – Nel periodo dal 21 aprile al 4 maggio sarà anche possibile sempre On-Line cancellare l'iscrizione; oltre queste date sarà necessario presentarsi in segreteria all'oratorio

Dal 5 maggio non sarà più possibile iscriversi On-Line ma solamente di persona presso la segreteria dell'oratorio.

Modalità di iscrizione:

1 – Collegarsi con le credenziali dal sito sansone. Se qualcuno non ha le credenziali o ha le credenziali scadute o non si ricorda la password deve presentarsi in segreteria per ottenerle nuovamente oppure scrivere all'indirizzo mail <u>segreteria.oranspiluigi@gmail.com</u>

Una volta fatto logon, comparirà questo menu, con in testa il nome del bambino.

In caso di fratelli sarà possibile selezionare il fratellino da iscrivere cliccando dal menù di sinistra "Persone". Comparirà una lista dei famigliari da selezionare.

| Oratorio e C            | irco                                                                                              | lo San I   | _uigi A | Anspi - A              | PS E   | TS -  | - Orato    | rio e Ciı                            | colo S/                       | AN LUIC       | GI ANSPI — AF           | PS ET &      | Altri utenti 🗘 Notifiche | 오 Stefania  | Barbarini 🔻 |
|-------------------------|---------------------------------------------------------------------------------------------------|------------|---------|------------------------|--------|-------|------------|--------------------------------------|-------------------------------|---------------|-------------------------|--------------|--------------------------|-------------|-------------|
| Operatività     Persone | Elenco Persone                                                                                    |            |         |                        |        |       |            |                                      |                               |               |                         |              |                          |             |             |
| 💼 Spazi                 | Braccialetto Sedie Oratorio e Gircolo SAN LUIGI Attivi O<br>ANSPI – APS ETS - Sesto<br>Fiorentino |            |         |                        |        |       |            |                                      |                               | Attivi 🔘 Si 🔵 | Si 🚫 No 🚫 Tutti         |              |                          |             |             |
|                         | C                                                                                                 | <i>\</i> ~ |         | Go                     | Act    | ions∨ |            |                                      |                               |               |                         |              |                          |             |             |
|                         |                                                                                                   | Cognome 1  | Nome    | Comune di<br>Residenza | Attivo | Sesso | Nato il    | Nato a                               | Telefono                      | Ice Number    | Email                   | Cittadinanza | Codice Fiscale           | C.F. Status | Squadra     |
|                         | Ľ                                                                                                 | Ва         | Ste     | SESTO<br>FIORENTINO    | Si     |       | 07/01/1966 | SAN<br>BENEDETTO<br>VAL DI<br>SAMBRO | 3357234445<br>-<br>3338533820 | 3338533820    | s.barbarini66@gmail.com | Italiana     | BRBSFN66A47G566O         | Verificato  |             |
|                         | Ø                                                                                                 | Mann       | Valei   | SESTO<br>FIORENTINO    | Si     |       | 01/02/1996 | FIRENZE                              |                               |               | 5.                      | Italiana     | MNNVNT96B41D612K         | Verificato  |             |
|                         | Ċ                                                                                                 | Manr       | Simo    | SESTO<br>FIORENTINO    | Si     | 2     | 21/06/1968 | SIENA                                | 3338533820<br>-<br>3357234445 | 3357234445    | s.mannini68@gmail.com   | Italiana     | MNNSMN68H21I726C         | Verificato  | ÷           |
|                         | Ľ                                                                                                 | Man        | Auro    | SESTO<br>FIORENTINO    | Si     |       | 01/02/1996 | FIRENZE                              | 8                             | 8             | ÷                       | Italiana     | MNNRRA96B41D612B         | Verificato  | 8           |
|                         | 4 4                                                                                               | 4 of 4     |         |                        |        |       |            |                                      |                               |               |                         |              |                          |             | Þ           |

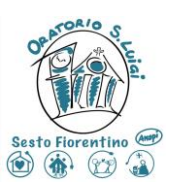

Una volta selezionato il familiare comparirà la sua anagrafica. A questo punto cliccando su "Operatività", sempre nel menù di sinistra in alto, si torna alla pagina di menu iniziale

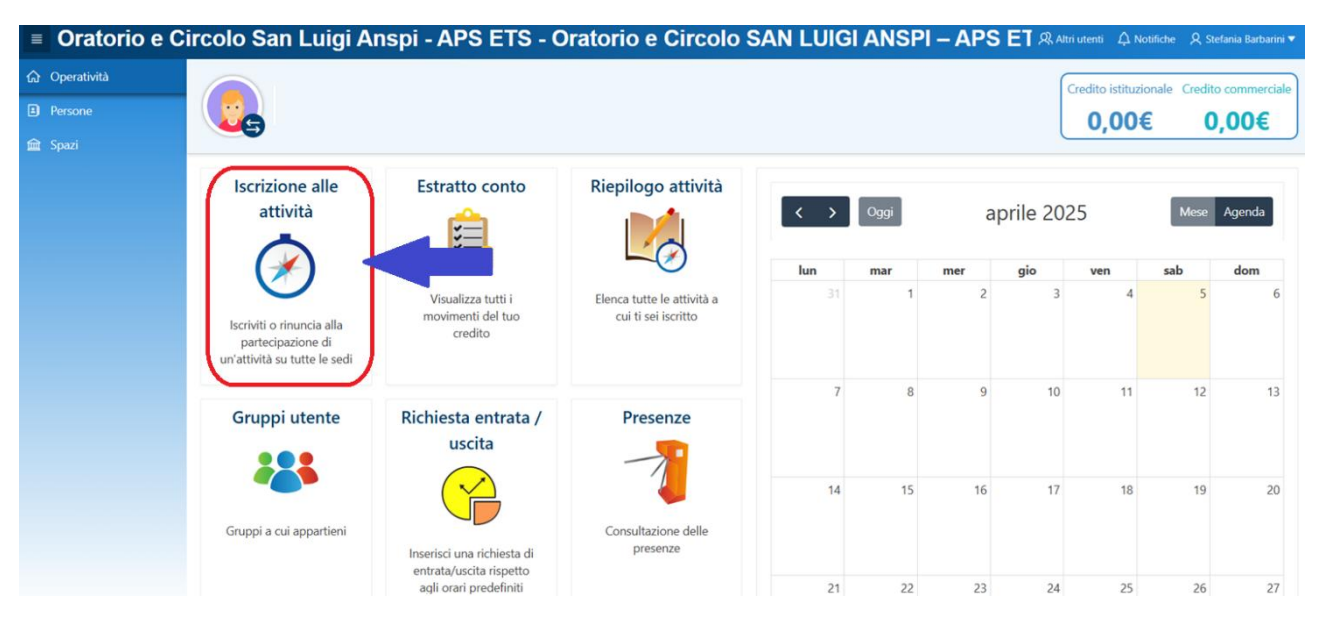

Premendo su Iscrizione alle attività si accede alle attività attive in questo momento.

Non tutte sono attive on-line.

| Q.~        | Go Actions ~                                                |                        |           |          |                    |            |          |       | Deselezio          | na tutto 🗹 Seleziona tutto | Avar |
|------------|-------------------------------------------------------------|------------------------|-----------|----------|--------------------|------------|----------|-------|--------------------|----------------------------|------|
| • 🗹 Q      | Row text contains OE                                        |                        |           |          |                    |            |          |       |                    |                            |      |
| Tipologia  | Attività                                                    | Iscrizione<br>Rinuncia | Inizio ↑≞ | Fine     | Termine Iscrizioni | Posti      | Prezzo € | Punti | Gr.Att.Alternative | Iscrizione                 | ŀ    |
| 1          | OE -(00)- Taglia Maglietta Oratorio Estivo (2025)           | <b>•</b>               | 16/06/25  | 21/07/25 | 21/07/25 15:30     | Illimitati | 0,00     | 0     |                    | Da casa - Singola          |      |
| 1          | OE -(01)- I settimana - Oratorio Estivo (2025)              | <b>&gt;</b>            | 16/06/25  | 20/06/25 | 20/06/25 09:30     | 210        | 70,00    | 5     |                    | Da casa - Singola          |      |
| 1          | OE -(02)- II settimana - Oratorio Estivo (2025)             | <b>&gt;</b>            | 23/06/25  | 27/06/25 | 27/06/25 09:30     | 231        | 70,00    | 5     |                    | Da casa - Singola          |      |
| 3          | OE -(02-Bis)- Gita Cavallino Matto (2025)                   | ->                     | 26/06/25  | 26/06/25 | 26/06/25 08:15     | 200        | 25,00    | 0     |                    | Da casa - Singola          |      |
| 1          | OE -(03)- III settimana - Oratorio Estivo (2025)            | <b>&gt;</b>            | 30/06/25  | 04/07/25 | 04/07/25 09:30     | 200        | 70,00    | 5     |                    | Da casa - Singola          |      |
| 1          | OE -(04)- IV settimana - Oratorio Estivo (2025)             | ->                     | 07/07/25  | 11/07/25 | 11/07/25 09:30     | 200        | 70,00    | 5     |                    | Da casa - Singola          |      |
| 1          | OE -(05)- I settimana (Settembre) - Oratorio Estivo (2025)  | <b>&gt;</b>            | 01/09/25  | 05/09/25 | 05/09/25 09:30     | 100        | 70,00    | 5     |                    | Da casa - Singola          |      |
| 1          | OE -(06)- II settimana (Settembre) - Oratorio Estivo (2025) | ->                     | 08/09/25  | 12/09/25 | 12/09/25 09:30     | 100        | 70,00    | 5     |                    | Da casa - Singola          |      |
| 1 - 8 of 8 |                                                             |                        |           |          |                    |            |          |       |                    |                            |      |

Si consiglia di inserire OE nei criteri di ricerca delle attività in modo che esse compaiono filtrate in ordine cronologico

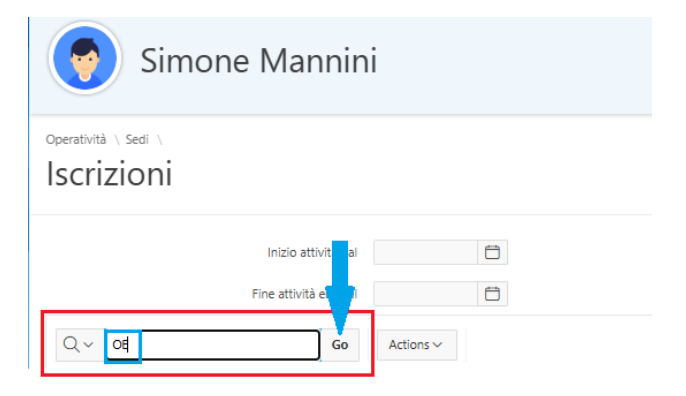

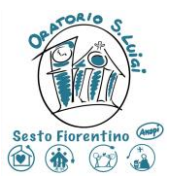

 La prima attività da selezionare è la taglia della maglietta, attività OBBLIGATORIA, non sarà possibile effettuare la scelta delle settimane se prima non viene inserita la taglia della maglietta

| Attività                                   | OE -(00)- Taglia Maglietta Oratorio Estivo (2025) |
|--------------------------------------------|---------------------------------------------------|
| N.partecipanti                             | 1                                                 |
| Note                                       |                                                   |
| Indicate taglia Maglietta<br>(Obbigatoria) | Nessuna                                           |
| Tipo Iscrizione (Obbigatoria)              | Bambino 10-12 Anni<br>Bambino 12-14 anni          |
| Imp.a saldo                                | Bambino 8-10 anni                                 |
|                                            | Uomo Taglia L                                     |
| Stampa                                     | Uomo Taglia M                                     |
|                                            | Uomo taglia S                                     |
|                                            |                                                   |

| <b>B</b> Iscrizione                  |                                                                       |
|--------------------------------------|-----------------------------------------------------------------------|
| Attivi                               | <ul> <li>OE -(00)- Taglia Maglietta Oratorio Estivo (2025)</li> </ul> |
| N.partecipa                          | ti 1                                                                  |
| No                                   |                                                                       |
| Indicate taglia Maglietta (Obbigator | a) Uomo Taglia L V                                                    |
| Tipo Iscrizione (Obbigator           | a) On-Line - Massimo 200 posti 🗸                                      |
| Imp.a salo                           | 0 0 €                                                                 |
| Stam                                 | a 💿 Si 🔘 No                                                           |
|                                      | 🗹 Iscrivi                                                             |

Una volta premuto il tasto invia si verrà riportati nella pagina precedente e risulterà una spunta verde

| Q~        | Go Actions ~                                      |                        |          |          |                    |            |          |       | Deselezion         | na tutto 🗹 Seleziona tutto | Avanti 📎 |
|-----------|---------------------------------------------------|------------------------|----------|----------|--------------------|------------|----------|-------|--------------------|----------------------------|----------|
| • 🗹 Q     | V Q Row text contains 'OE'                        |                        |          |          |                    |            |          |       |                    |                            |          |
| Tipologia | Attività                                          | Iscrizione<br>Rinuncia | Inizio 飾 | Fine     | Termine Iscrizioni | Posti      | Prezzo € | Punti | Gr.Att.Alternative | Iscrizione                 | Iscrivi  |
| <b></b>   | OE -(00)- Taglia Maglietta Oratorio Estivo (2025) | 0                      | 16/06/25 | 21/07/25 | 21/07/25 15:30     | Illimitati | 0,00     | 0     |                    | Da casa - Singola          |          |
| 1         | OE -(01)- I settimana - Oratorio Estivo (2025)    |                        | 16/06/25 | 20/06/25 | 20/06/25 09:30     | 210        | 70,00    | 5     |                    | Da casa - Singola          |          |
| 1         | OE -(02)- II settimana - Oratorio Estivo (2025)   |                        | 23/06/25 | 27/06/25 | 27/06/25 09:30     | 231        | 70,00    | 5     |                    | Da casa - Singola          |          |
|           |                                                   | <b>_</b>               |          |          |                    |            |          | -     |                    |                            |          |

A questo punto sarà possibile selezionare le settimane che si intende far frequentare al figlio.

Nell' iscrivere alle settimane è importante capire bene le opzioni :

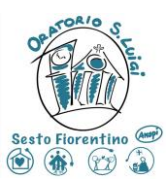

| N.partecipanti                                                 | 1                                |              |   |
|----------------------------------------------------------------|----------------------------------|--------------|---|
| Note                                                           |                                  |              |   |
| Entrata Anticipata (Obbigatoria)                               | Entrata Anticipata (No) 🛛 🗸      |              |   |
| Deroga Ingresso/uscita in Autono-<br>mia (Obbigatoria)         | Nessuna deroga                   | ~            |   |
| Contributo Fondazione CRF<br>(Obbigatoria)                     | Nessun contributo fondazione CRF |              | ~ |
| Tipo Iscrizione (Obbigatoria)                                  | On-line 🗸                        |              |   |
| Classe Scolastica Frequentata (anno<br>in corso) (Obbigatoria) | Nessuna                          | $\checkmark$ |   |
| Posti disponibili                                              | 210                              |              |   |
| lmp.a saldo                                                    | 70 €                             |              |   |
| Stampa                                                         | 🔵 Si 🔘 No                        |              |   |

**Entrata anticipata** : Da selezionare solamente se c'è esigenza di entrare prima delle ore 8.45. Si ricorda che l'entrata anticipata ha un costo aggiuntivo di 10 euro.

**Deroga Ingresso/Uscita in autonomia** : Riservato ai ragazzi/e delle medie, se intendiamo far arrivare o uscire i ragazzi da soli. Per questa opzione è necessario compilare un modulo apposito di autorizzazione

Contributo Fondazione CRF: Da non selezionare opzione riservata agli amministratori

Tipo di iscrizione : Da non selezionare sarà già indicata la modalità On-line

<u>Classe frequentata</u> : qui si inserirà la classe che frequenta il ragazzo, ovvero la classe **che ha** frequentato questo anno scolastico, non la classe a cui andrà a settembre.

| Classe Scolastica Frequentata (anno | Nessuna                                | ~ |
|-------------------------------------|----------------------------------------|---|
| in corso) (Obbigatoria)             | Nessuna                                |   |
| Posti disponibili                   | 01 - 1-2 Elementare - Massimo 20 posti |   |
|                                     | 02 - 3 Elementare - Massimo 40 posti   |   |
| Imp.a saldo                         | 03 - 4 Elementare - Massimo 35 posti   |   |
| 1424                                | 04 - 5 Elementare - Massimo 35 posti   |   |
| Stampa                              | 05 - 1-2 Media - Massimo 30 posti      |   |

Il numero dei posti è indicativo, e sono quelli che riserviamo alle iscrizioni On-line, mentre dal 5 Maggio, ma solamente in presenza renderemo disponibili altri posti, dopo aver elaborato le iscrizioni on-line che sono state effettuate.

Un contatore indicherà se ci sono posti disponibili e l'importo della singola attività a cui stiamo iscrivendo il figlio.

Dopo di che si può dare invio e, nell'essere riportati alla pagina della lista, comparirà una spunta verde.

Questa azione va ripetuta per tutte le attività a cui intendiamo iscrivere il figlio o figlia.

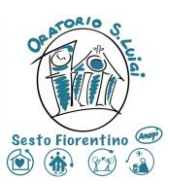

ATTENZIONE : nello scorrere dei giorni potrebbe apparire una scritta rossa

#### Vincoli Non fai parte della classe a cui l'evento è riservato

Questo sta a significare che per quella settimana i posti per quella specifica classe a cui appartiene figlio o figlia sono esauriti, perciò per verificare effettivamente la disponibilità o essere inseriti in una lista di attesa è necessario passare in direzione

Altro aspetto: non è possibile effettuare modifiche all'iscrizione; nel caso in cui ci si accorgesse di aver commesso qualche errore è necessario cancellare l'iscrizione delle specifica settimana e inserirla nuovamente oppure passare dalla direzione e rettificarla

| <b>E</b> Iscrizione                     |                                                   |
|-----------------------------------------|---------------------------------------------------|
| Attività                                | OE -(00)- Taglia Maglietta Oratorio Estivo (2025) |
| Vincoli                                 | Sei già iscritto all'evento.                      |
| N.partecipanti                          | 1                                                 |
| Note                                    |                                                   |
| Indicate taglia Maglietta (Obbigatoria) | Uomo Taglia L                                     |
| Tipo Iscrizione (Obbigatoria)           | On-Line - Massimo 200 posti 🗸                     |
| Imp.a saldo                             | 0 €                                               |
| Stampa                                  | Si 💿 No                                           |
|                                         |                                                   |